| Note: If you have not already created<br>a login for the Detroit Chamber<br>website, you will need to do so before<br>registering for an event. Instructions<br>for creating an account can be found<br>here: | https://www.detroitchamber.com/7-steps-to-portal-access/                                                                                                    |
|----------------------------------------------------------------------------------------------------|----------------------------------------------------------------------------------------------------|
| <ol> <li>Choose the event from the list of<br/>available events here:</li> </ol>                                                                                                    | UPCOMING EVENTS                                                                                                    |
| https://www.detroitchamber.com/mem<br>berportal/upcoming-events/                                                                                                    | December 2020         CannaBusiness: Grow Your Network         December 14 @ 10:00 am - 11:00 am         Join the Chamber for CannaBusiness: Grow Your Network on December 14 from 10-11 a.m. to engage with your local cannabis community in a virtual format.         Find out more         Advocacy in Action Series: The Future of the Economy:         December 17 @ 11:00 am - 11:45 am         Join the Detroit Regional Chamber for the Advocacy in Action Series, Dec. 17-April 14. During these monthly sessions, Chamber members will have the opportunity to discuss public policy issues impacting local businesses. This month's session will feature a discussion around who: Find out more |
| <ol> <li>Choose the person/people to be registered.</li> <li>The <b>Organization</b> and <b>Attendee</b> fields will automatically be filled in with your information.</li> </ol>                             | Select Attendee Choose Organization XXXXXXXXXXXX R Register Multiple Attendees Attendee XXXXXXXXX ADD NEW CONTACT ADD TO CART                                                                                                    |

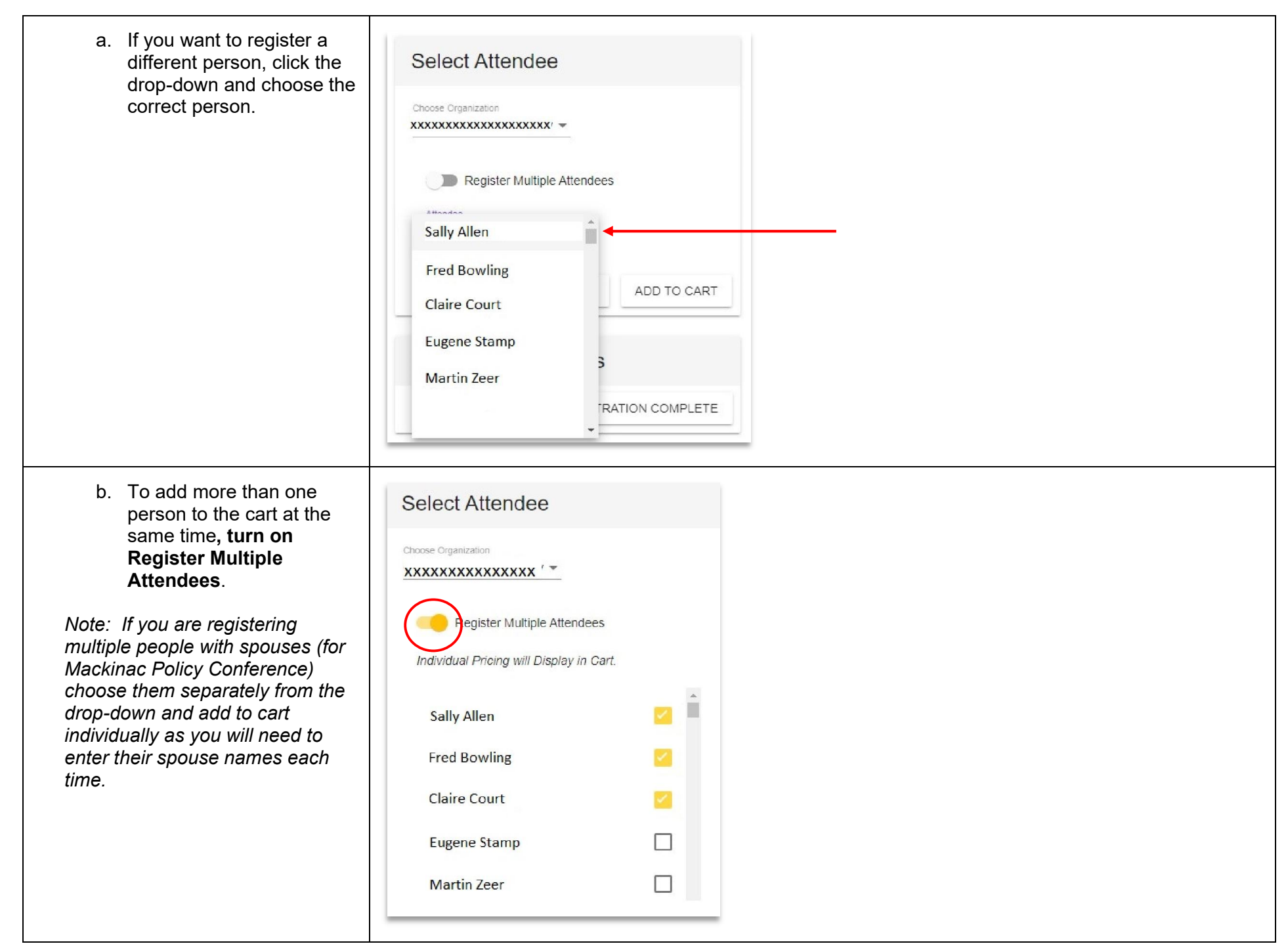

| c. If you are registering a spouse, <b>click on the spouse session</b> and <b>enter the spouse name</b> .                                                                                                    | Spouse Conference Registration \$850.00         Guest First Name         Guest First Name                                                         |
|----------------------------------------------------------------------------------------------------|----------------------------------------------------------------------------------------------------|
| <ul> <li>3. If the person you need to register is not in the drop-down list, you can add them by clicking on Add New Contact.</li> <li>This will add a new record for your organization.</li> </ul>                                                                                         | Select Attendee Choose Organization XXXXXXXXXXXXXX  Register Multiple Attendees Attendee XXXXXXXXX ADD NEW CONTACT ADD TO CART                    |
| <ul> <li>4. A window will pop up for you to enter the information.</li> <li>When you are finished, click Create to add the person to the drop-down list.</li> <li>Please be patient. This may take a few seconds to process.</li> <li>PLEASE DO NOT CLICK CREATE MORE THAN ONCE.</li> </ul> | Complete form and click Create.       Business Phone       Prefix       First Name       Middle Name       Last Name       Suffix       Job Title |

| 5.<br>6. | Confirm the following:<br>d. Correct attendee(s)<br>selected<br>e. Correct session(s)<br>selected<br>f. Pricing is correct<br>g. Spouse name filled in (if<br>applicable)<br>Click Add to Cart | Select Attendee Choose Organization XXXXXXXXXXX  Register Multiple Attendees Attendee XXXXXXXXX ADD NEW CONTACT ADD TO CART |  |  |  |  |  |
|----------|----------------------------------------------------------------------------------------------------|----------------------------------------------------------------------------------------------------|--|--|--|--|--|
| 7.       | Items added to the cart will display under Selected Registrants.                                                                                                    | Selected Registrants                                                                                                    |  |  |  |  |  |
| 8.       | Once all attendees are added to                                                                                                    | X Spouse Conference Registration - XXXXXXX                                                                                  |  |  |  |  |  |
|          | the cart, <b>click GO to Cart</b>                                                                                                    | X Individual Conference Registration - XXXXXXXX                                                                             |  |  |  |  |  |
|          |                                                                                                    | 2020 Mackinac Policy Conference (Sessions) - XXXXXXXXX                                                                      |  |  |  |  |  |
|          |                                                                                                    |                                                                                                    |  |  |  |  |  |
|          |                                                                                                    | GO TO CART                                                                                                    |  |  |  |  |  |
| 9.       | Review items in cart before<br>proceeding with payment<br>information.                                                                                                    | Checkout       Description     Qty     Price     Total                                                                      |  |  |  |  |  |
|          |                                                                                                    | Spouse Conference Registration -XXXXXXXXX 1 \$850.00                                                                        |  |  |  |  |  |
|          |                                                                                                    | Individual Conference Registration -XXXXXXXXX 1 \$2,600.00 \$2,600.00                                                       |  |  |  |  |  |
|          |                                                                                                    | 2020 Mackinac Policy Conference (Sessions) - XXXXXX 1 \$0.00 \$0.00                                                         |  |  |  |  |  |
|          |                                                                                                    | Total: \$3,450.00                                                                                                    |  |  |  |  |  |
|          |                                                                                                    |                                                                                                    |  |  |  |  |  |

| 10 Confirm your billing information in        |                                     |                                                                                                    |                 |  |
|-----------------------------------------------|-------------------------------------|----------------------------------------------------------------------------------------------------|-----------------|--|
| correct.                                      | Billing Information                 |                                                                                                    |                 |  |
| Important! If using a credit card             | First Name*                         | Last Name*                                                                                                    |                 |  |
| for payment, be sure Zip is the zip           |                                     |                                                                                                    |                 |  |
| code associated with the credit               | Email<br>username@businessemail.com | 313-555-0000                                                                                                    |                 |  |
| card to be charged.                           | Street Address 1*                   | 100 - 100 - 100 - 100 - 100 - 100 - 100 - 100 - 100 - 100 - 100 - 100 - 100 - 100 - 100 - 100 - 100 - 100 - 100 |                 |  |
|                                               | 123 Any Street                      | Street Address 2                                                                                                |                 |  |
|                                               | City*                               | State/Province*                                                                                                 |                 |  |
|                                               | Detroit                             | MI                                                                                                    |                 |  |
|                                               | Zip*<br>48265                       | Country                                                                                                    |                 |  |
|                                               |                                     |                                                                                                    |                 |  |
|                                               |                                     |                                                                                                    |                 |  |
| 11. Choose the payment type:<br>a Credit Card | Payment Information                 |                                                                                                    |                 |  |
|                                               |                                     |                                                                                                    |                 |  |
| Important! If using a credit                  | Chedit Card Coneck                  |                                                                                                    |                 |  |
| (in the Billing Information                   | Bank Name*                          | Name on Account*                                                                                                |                 |  |
| section) is the zip code                      |                                     |                                                                                                    |                 |  |
| associated with the credit card               | Routing Number*                     | Account Number*                                                                                                 |                 |  |
| to be charged.                                |                                     |                                                                                                    |                 |  |
|                                               | Account type                        |                                                                                                    |                 |  |
|                                               |                                     |                                                                                                    |                 |  |
|                                               |                                     |                                                                                                    | PROCESS PAYMENT |  |
|                                               |                                     |                                                                                                    |                 |  |

| b. eCheck<br>Note: Carts totaling more than<br>\$10,000 will be required to<br>process via eCheck. | Payment Information         O Credit Card e Check       Bill Me Later         Bank Name*       Name on Account*         Routing Number*       Account Number*         Account Type*                                                                                                    |
|----------------------------------------------------------------------------------------------------|----------------------------------------------------------------------------------------------------|
|                                                                                                    | PROCESS PAYMENT                                                                                                    |
| 12. Once all the relevant information<br>is complete, click <b>Process</b><br><b>Payment</b> .     | Payment Information         Payment Type*       O       Credit Card       Payment Information         Payment Type*       O       Credit Card       Image: Bill Me Later         Credit Card Number*       Bank Name*       Name on Account*         Credit Card Number*       Account Number*       Account Number*         123       Routing Number*       Account Number*         PROCESS PAYMENT       PROCESS PAYMENT |

| 13. When the payment has<br>processed, the confirmation<br>screen will appear. | Confirmation                                                              |       |         |                 |                                                        |
|--------------------------------------------------------------------------------|---------------------------------------------------------------------------|-------|---------|-----------------|--------------------------------------------------------|
|                                                                                | Invoice Number: INV-123456-000000<br>Billing Information<br>XXXXX XXXXXXX | Autho | ization | Number: 00000   | 0000000                                                |
|                                                                                | username@businessemail.com<br>123 Any Street<br>Detroit, MI 48265-0001    |       |         |                 |                                                        |
|                                                                                | Description                                                               |       | Qty     | Unit Price      | Total Price                                            |
|                                                                                | Spouse Conference Registration - xxxxxxxxxx                               |       | 1       | \$850.00        | \$850.00                                               |
|                                                                                | Individual Conference Registration - xxxxxxxxx                            |       | 1       | \$2,600.00      | \$2,600.00                                             |
|                                                                                | 2020 Mackinac Policy Conference - xxxxxxxxx                               | хх    | 1       | \$0.00          | \$0.00                                                 |
|                                                                                | Print                                                                     |       |         | To<br>Paym<br>E | otal: \$3,450.00<br>ent: \$3,450.00<br>Balance: \$0.00 |

14. Print the page (if desired) Confirmation C structures Invoice Number: INV-12345 Conferences Prest ) sheet of paper In the Party of Contract of Con-Billing Information\* States in case of the XXXXXX XXXXXXXXX Destination A BORN 16, 2170228 + username@businessema Address of the Address of the Addres 123 Any Street Statement of the local division of the local division of the local Pages Detroit, MI 48265-0001 Second Second the testing testing Cognes Annal Advantagements and Paper Description an and the Appendix the Appendix ---------and the last of the second second sec Laped Spouse Conference Regi Personal Property lies: Black and white College Individual Conference Re -2020 Mackinac Policy Co More settings .... Print Cannad and the second second